## ĐẠI HỌC QUỐC GIA HÀ NỘI TRƯỜNG ĐẠI HỌC KHOA HỌC XÃ HỘI VÀ NHÂN VĂN

## HƯỚNG DẪN ĐĂNG KÝ HỎ SƠ DỰ THI LỚP 10 THPT CHUYÊN KHOA HỌC XÃ HỘI VÀ NHÂN VĂN

# I. CÁC BƯỚC ĐĂNG KÝ HỒ SƠ DỤ THI

#### **B1. Truy cập website**

 Thí sinh truy cập vào website đăng ký hồ sơ trực tuyến sau: <u>http://tuyensinhthpt.ussh.edu.vn/</u>

## B2. Đăng nhập tài khoản

- Thí sinh nhập **mã xác nhận** trên màn hình và bấm nút "**Đồng ý**"

| V 🚳 USSH X +                                                                                                    |            |         | Þ | × |
|----------------------------------------------------------------------------------------------------|------------|---------|---|---|
| ← → C ▲ Not secure tuyensinhthpt.ussh.edu.vn/reguss/default.php 🔤                                                                                       | \$2 ☆      | ± □     | 8 | ÷ |
| 🙊 Homewn 🙃 Zalo Web 🔰 Hôp thư đến (204) 🔇 tuyển sinh chuyẻn 🔇 Phần mềm Quản lý 😑 VNU-OFFICE 就 Xét tuyển thẳng 🔰 mail tuyển sinh 👔 hemis 🤮 nghiệp vụ 🔇 t | tsmb.vn/ 🔇 | Tra cứu | × |   |
| DĂNG KŶ THI TUYĔN SINH CHUYÊN<br>NHẬP MÃ XÁC NHÂN<br>WHÂP MÃ XÁC NHÂN<br>KVMjHx<br>Ban hây nhập mã xác nhật<br>Dũng ý                                   |            |         |   |   |
|                                                                                                    |            |         |   |   |

Bấm vào dòng "Nếu bạn chưa có tài khoản đăng nhập hãy bấm vào đây để đăng ký" để đăng ký tài khoản lần đầu tiên.

|  |                   | ĐĂN       | NG NHẬP    |           |       |  |  |
|--|-------------------|-----------|------------|-----------|-------|--|--|
|  |                   |           | -          |           | _     |  |  |
|  | Tên đăng n        | nhập:     |            |           |       |  |  |
|  |                   |           |            |           |       |  |  |
|  | Mat knau:         |           |            |           |       |  |  |
|  |                   | Dă        | na nhôn    |           |       |  |  |
|  |                   |           | ng map     |           |       |  |  |
|  | 11 <i>7</i> . h . |           |            | 4×        |       |  |  |
|  | Neu bại<br>hãy    | y bấm và  | o đây để c | lăng ký   | ap    |  |  |
|  |                   |           |            | e         |       |  |  |
|  | hãy bấn           | n vào đây | y để lấy m | ật khẩu m | rới 📿 |  |  |
|  |                   |           |            |           |       |  |  |

- Trước khi đăng ký lần đầu, thông báo sẽ hiển thị ra như dưới đây:

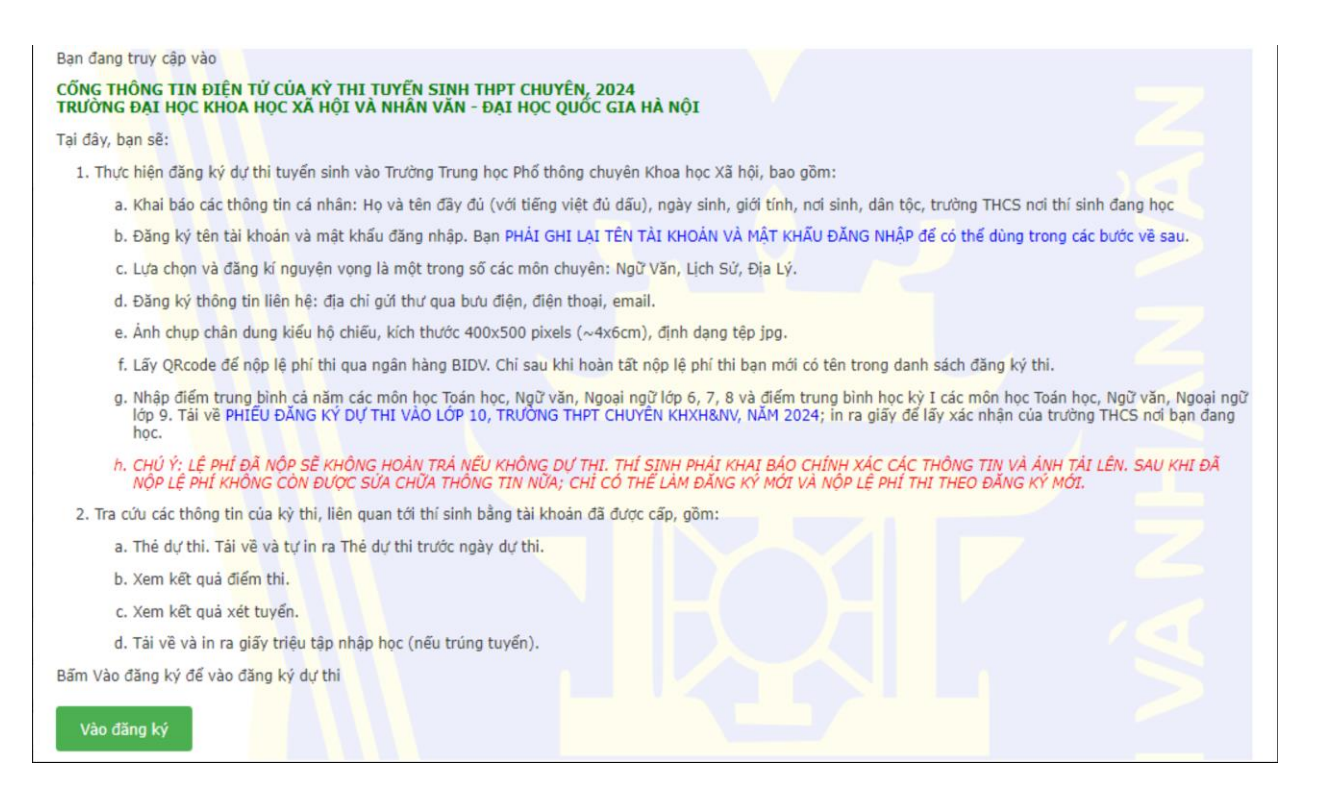

<u>Lưu ý:</u> Thí sinh đọc kĩ toàn bộ thông báo trên, tránh trường hợp bỏ sót thông tin quan trọng.
Để tiếp tục các bước tiếp theo ấn "Vào đăng ký".
B3. Khai báo thông tin cá nhân

- Thí sinh khai báo đầy đủ, chính xác thông tin cá nhân vào các ô theo yêu cầu.

- Mục "Ngày sinh" bao gồm ngày tháng năm phân cách nhau bởi dấu / hoặc dấu -

(Ví dụ: 25/05/2009 hoặc 25-05-2009)

| ĐẰNG KÝ DỰ THI TUYẾN SINH THPT CHUYÊN KHXH&NV, 2024 |      |   |  |                            |                                    |                                    |          |        |
|-----------------------------------------------------|------|---|--|----------------------------|------------------------------------|------------------------------------|----------|--------|
| THÔNG TIN CÁ NHÂN                                   |      |   |  |                            |                                    |                                    |          |        |
| Họ và tên:<br>Nơi sinh:                             | Chọn | v |  | Giới tính:<br>Đang học tại | ● Nam ○ Nữ<br>tinh/thành phố: Chọn | Ngày sinh:<br>V Quận/Huyện: Chọn V | Dân tộc: | Chọn 👻 |
| Xã/phường:                                          |      |   |  |                            | Trường THCS:<br>Nhập               |                                    |          |        |

- Sau khi bấm nút "**Nhập**" sẽ xuất hiện thông báo để thí sinh kiểm tra lại thông tin vừa khai báo. Nếu thông tin chính xác bấm nút "**Tiếp tục**" để thực hiện bước tiếp theo. Nếu chưa đúng thì bấm nút "**Sửa**" để sửa lại thông tin (Lưu ý: Khi bấm nút "**Tiếp tục**" thì thí sinh sẽ không quay lại sửa thông tin được nữa. Vì vậy thí sinh cần kiểm tra kỹ thông tin cá nhân).

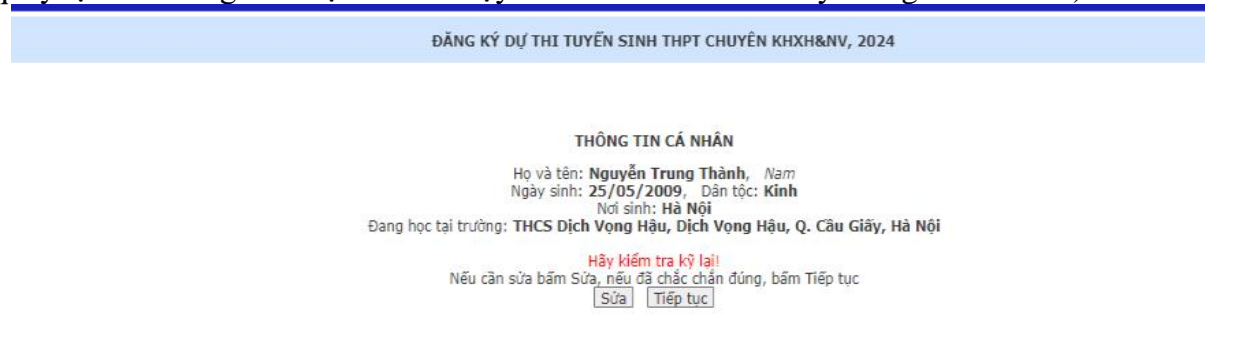

| B4. Thông tin tài khoản cá nhân                                                         |                                                                                                    |
|-----------------------------------------------------------------------------------------|----------------------------------------------------------------------------------------------------|
|                                                                                         | ĐĂNG KÝ DỰ THI TUYẾN SINH THPT CHUYÊN KHXH&NV, 2024                                                                                                    |
| - Thí sinh ghi lại <b>tên tài khoản</b> được                                            |                                                                                                    |
| hệ thống cấp gồm <b>Tên+số hồ sơ.</b>                                                   | THÔNG TIN CÁ NHÂN                                                                                                    |
| <ul> <li>Nhập lại tài khoản vào trường tên<br/>đăng nhập. Khai báo mật khẩu.</li> </ul> | Họ và tên: Nguyễn Trung Thành, Nam<br>Ngày sinh: 25/05/2009, Dăn tộc: Kinh<br>Nơi sinh: Hà Nội<br>Đang học tại trưởng: THCS Dịch Vọng Hậu, Dịch Vọng Hậu, Q. Câu Giây, Hà Nội<br>Hãy ghi lại tên tải khoản là: Thanh14<br>Phải nhập (và ghi lại mặt khốu yĩ Lãn vào ô dưới đây:<br>Tất bàn phím tiếng Việt. Mặt khẩu phải có đó qiai lì nhật 6 kợ tư, phản biệt chữ hoa, chữ |
| <ul> <li>Bấm nút "Nhập" để thực hiện bước tiếp theo.</li> </ul>                         | Tên đăng nhập:<br>Mật khẩu:<br>Nhập lại:<br>Nhập                                                                                                    |

**Lưu ý:** Sau khi nhập tên đăng nhập và mật khẩu hệ thống sẽ hiển thị QRcode và giao diện đăng ký nguyện vọng. Thí sinh lưu lại QRcode để đăng nhập thay cho việc nhập tên đăng nhập và mật khẩu.

#### B5. Đăng ký nguyện vọng

- Thí sinh khai báo đầy đủ các thông tin đăng ký nguyện vọng và thông tin liên hệ rồi bấm nút "**Nhập**":

| ĐĂNG KÝ DỰ THI TUYẾN SINH THPT CHUYÊN KHXH&NV, 2024          |                                                                          |                                      |               |                  |  |  |  |  |  |
|--------------------------------------------------------------|--------------------------------------------------------------------------|--------------------------------------|---------------|------------------|--|--|--|--|--|
| THÔNG TIN CÁ NHÂN                                            |                                                                          |                                      |               |                  |  |  |  |  |  |
| Họ và tên: Nguyễn Trung Thành<br>Đang học lớp 9 trường THCS: | Giới tính: Nam<br>THCS Dịch Vọng Hậu, Dịch Vọng Hậu, Q. Cầu Giấy, Hà Nội | Ngày sinh: 25/05/2009                | Dân tộc: Kinh | Nơi sinh: Hà Nội |  |  |  |  |  |
|                                                              | Hãy lưu lại QRcode dưới                                                  | đây để sử dụng sau này               |               |                  |  |  |  |  |  |
|                                                              |                                                                          |                                      |               |                  |  |  |  |  |  |
|                                                              | ĐĂNG KÝ NG                                                               | UYỆN VỌNG                            |               |                  |  |  |  |  |  |
| Thí sinh chọn một nguyện vọng.                               | Nguyện vọng: 🛛 Địa l                                                     | ý 🔿 Lịch sử 🔿 Ngữ văn                |               |                  |  |  |  |  |  |
| THÔNG TIN LIÊN HỆ                                            |                                                                          |                                      |               |                  |  |  |  |  |  |
| Tính/TP: Chọn •<br>Thôn/Xóm/Số nhà, ngỡ, phố:                | ♥ Quận/Huyện: [Chọn♥]                                                    | Phường/Xã: [<br>Điện thoại: [<br>àp] | Email:        |                  |  |  |  |  |  |

- Thí sinh kiểm tra kỹ các thông tin đăng ký nguyện vọng và thông tin liên hệ. Nếu thông tin chính xác bấm nút "**Tiếp tục**" để thực hiện bước tiếp theo. Nếu chưa đúng thì bấm nút "**Sửa**" để sửa lại thông tin (Lưu ý: Khi bấm nút "**Tiếp tục**" thì thí sinh sẽ không quay lại sửa thông tin được nữa.Vì vậy thí sinh cần kiểm tra kỹ thông tin cá nhân).

| ĐĂNG KÝ DỰ THI TUYẾN SINH THPT CHUYÊN KHXH&NV, 2024          |                                                                   |                                                            |                                    |          |      |           |        |  |  |
|--------------------------------------------------------------|-------------------------------------------------------------------|------------------------------------------------------------|------------------------------------|----------|------|-----------|--------|--|--|
|                                                              | тн                                                                | IÔNG TIN CÁ NHÂN                                           |                                    |          |      |           |        |  |  |
| Họ và tên: Nguyễn Trung Thành<br>Đang học lớp 9 trường THCS: | Giới tính: Nar<br>THCS Dịch Vọng Hậu, Dịch Vọng Hậu, Q. Cầu Giấy, | m Ngày sinh:<br>; Hà Nội                                   | 25/05/2009                         | Dân tộc: | Kinh | Nơi sinh: | Hà Nội |  |  |
|                                                              | Hãy lưu lại QRc                                                   | ode dưới đây để sử dụng s                                  | au này                             |          |      |           |        |  |  |
|                                                              |                                                                   |                                                            |                                    |          |      |           |        |  |  |
|                                                              | NGUYỆN VỘ                                                         | ŅNG VÀ THÔNG TIN LIÊN                                      | I HỆ                               |          |      |           |        |  |  |
|                                                              | Nguyệ                                                             | ện vọng: Chuyên địa lý                                     |                                    |          |      |           |        |  |  |
|                                                              | Địa chi gửi thư: 2A ngõ 131 Đười                                  | ng Phú Mỹ, Dịch Vọng H                                     | ậu, Q. Câu Giấy,                   | Hà Nội   |      |           |        |  |  |
|                                                              | Điện thoại: 0988386                                               | 5000 Email: thanh124                                       | @gmail.com                         |          |      |           |        |  |  |
|                                                              | <b>Hãy kiếm tra kỹ lạ</b><br>Nếu muốn sửa bấm s                   | <b>i nguyện vọng và thông</b><br>Sửa, nếu chắc chắn đúng b | <b>tin liên hệ</b><br>bấm Tiếp tục |          |      |           |        |  |  |
|                                                              |                                                                   | Sửa Tiếp tục                                               |                                    |          |      |           |        |  |  |
|                                                              |                                                                   |                                                            |                                    |          |      |           |        |  |  |

## B6. Cập nhật ảnh và nộp lệ phí dự thi

- Thí sinh chọn file ảnh thẻ 4x6 dạng .jpg (không nên sử dụng file dung lượng quá lớn) -

Bấm tải ảnh lên

- Sau khi hoàn thành tải ảnh lên ở bên phải màn hình sẽ xuất hiện QRcode của ngân hàng để nộp lệ phí dự thi.

|                                                                             | NGUYỆN V                                                                                      | 아이 VÀ THÔNG TIN LIÊN HỆ                                                                                                    |
|-----------------------------------------------------------------------------|-----------------------------------------------------------------------------------------------|----------------------------------------------------------------------------------------------------|
| Đăng ký dự thi vào lớp chuyên:<br>Địa chi liên lạc:<br>Điện thoại liên lạc: | Chuyên địa lý<br>2A ngõ 131 Đường Phú Mỹ, Dịch Vọng Hậu, Q. Cầu<br>1614613646 Email: hai17@gn | Giấy, Hà Nội<br>Jail.com                                                                                                    |
|                                                                             |                                                                                               | Hãy quét QR code để nộp lệ phí qua ngân hàng BIDV                                                                                  |
|                                                                             |                                                                                               | Sau khi nộp lệ phí xong,<br>Đầng nhập vào hệ thống để lãy Tở khai đăng ký<br>để xin xác nhận của trường THCS nơi thí sinh đang học |
|                                                                             | Ảnh chân dung của thí sinh                                                                    |                                                                                                    |
| Có thể                                                                      | í phải chờ một chút để lấy QRcode                                                             |                                                                                                    |
|                                                                             |                                                                                               | napas 247   BIDV •<br>Nauven Thanh Hai, 1614613646                                                                                 |

- Chỉ khi nộp lệ phí xong, thí sinh MÓI CÓ TÊN CHÍNH THỨC trong danh sách đăng ký dự thi.

962230018 Số tiền: 450,000 VND

### B7. Nhập thông tin đăng ký dự thi

- Thí sinh nhập thông tin điểm và chọn tiêu chí phụ (nếu có):

|                                                                                                    |                                                                                           | ĐĂNG KÝ DỰ TH                                            | II TUYËN SINH THPT CHUYË                                              | N KHXH&NV, 202              | 4                       |                  |
|----------------------------------------------------------------------------------------------------|-------------------------------------------------------------------------------------------|----------------------------------------------------------|-----------------------------------------------------------------------|-----------------------------|-------------------------|------------------|
|                                                                                                    |                                                                                           |                                                          |                                                                       |                             |                         |                  |
|                                                                                                    |                                                                                           | 1                                                        | THÔNG TIN ĐĂNG KÝ DỰ TH                                               | I                           |                         |                  |
| Họ và tên: <b>Nguyễn Trung</b> <sup>1</sup><br>Đang học lớp 9 trường THCS:<br>Đãng ký dự thi vào lớp chuyên:<br>Địa chỉ liên lạc:<br>Điên thoại liên lạc: | Thành<br>THCS Dịch Vọng Hậu,<br><b>Chuyên địa lý</b><br>2A ngõ 131 Đường Ph<br>0988386000 | Giới tính:<br>Dịch Vọng Hậu, Q. C<br>ú Mỹ, Dịch Vọng Hậu | Nam Ngày sinh:<br>ầu Giấy, Hà Nội<br>, Q. Cầu Giấy, Hà Nội.<br>Email: | 25/05/2009<br>thanh124@gmai | Dân tộc: Kinh<br>il.com | Nơi sinh: Hà Nội |
|                                                                                                    |                                                                                           |                                                          | ĐIỂM TRUNG BÌNH HỌC TẬP                                               |                             |                         |                  |
|                                                                                                    | Môn học                                                                                   | Lớp 6                                                    | Lớp 7                                                                 | Lớp 8                       | HKI Lớp 9               | -                |
|                                                                                                    | Toán học                                                                                  |                                                          |                                                                       |                             |                         |                  |
|                                                                                                    | Ngữ văn                                                                                   |                                                          |                                                                       |                             |                         |                  |
|                                                                                                    | Ngoại ngữ                                                                                 |                                                          |                                                                       |                             |                         |                  |
|                                                                                                    | <ul> <li>Từng đạt giải Học</li> <li>Có chứng chỉ tiến</li> </ul>                          | sinh giỏi bậc THCS c<br>g Anh quốc tế.                   | ap Tính/Thành phố.                                                    |                             |                         |                  |
|                                                                                                    |                                                                                           |                                                          | Nhập                                                                  |                             |                         |                  |
|                                                                                                    |                                                                                           |                                                          |                                                                       |                             |                         |                  |
|                                                                                                    |                                                                                           | Chưa hoàr                                                | n thành đãng ký: Chưa đóng lệ                                         | phi dự thi!                 |                         |                  |
|                                                                                                    |                                                                                           |                                                          |                                                                       |                             |                         |                  |
|                                                                                                    |                                                                                           |                                                          |                                                                       |                             |                         |                  |
|                                                                                                    |                                                                                           |                                                          |                                                                       |                             |                         |                  |

- Thí sinh kiểm tra kỹ các thông tin đăng ký dự thi. Nếu thông tin chính xác bấm nút "**Nhập**" để thực hiện bước tiếp theo.

- Thí sinh nộp lệ phí (nếu chưa nộp lệ phí ở bước trên), chỉ khi nộp xong lệ phí thi thì thí sinh **MÓI CÓ TÊN CHÍNH THỨC** trong danh sách đăng ký dự thi.

# B8. Đăng nhập lại hệ thống và in phiếu đăng ký dự thi

- Sau khi hoàn thành khai báo hồ sơ và nộp lệ phí, thí sinh in **Phiếu đăng ký dự thi**.

**Phiếu đăng ký dự thi có dán ảnh** và xác nhận của trường THCS đang học sẽ phải nộp lại cho Hội đồng thi tại phòng thi của buổi thi cùng minh chứng tiêu chí phụ (nếu có).

# II. LIÊN HỆ VÀ HỖ TRỢ TƯ VẤN

- Phòng 105, Nhà E, Trường Đại học KHXH&NV, 336 Nguyễn Trãi, Thanh Xuân, Hà Nội.
- Điện thoại: **0862.155.299/0243.858.3957**
- Email: tuyensinh@ussh.edu.vn